■ 1인이 2개 이상의 지문번호 사용여부 체크 및 프로그램에서 적용시키는 방법

기존에 등록한 지문번호가 존재하는 직원이 전출되었다가 복귀한 경우나, 기존 지문번호 외에 새로운 지문번호로 재등록하는 경우 입/출데이터가 부분적으로 누락되는 증상이 발생할 수 있습니다. 바이오스타 또는 바이오어드민 프로그램을 이용해 2개 이상의 지문번호 사용여부 체크가 가능하며, 2개 이상의 지문번호를 사용하는 경우 근태관리 프로그램에 적용시키는 방법을 안내합니다.

| BioStar V1.61                         | 10.00       | And in case of the local division of the | A           | 3 3 -                       | -               | A D           |                   |
|---------------------------------------|-------------|------------------------------------------|-------------|-----------------------------|-----------------|---------------|-------------------|
| 파일 보기 테마 옵션 관리자 도움물                   | 말           |                                          |             | ]                           |                 |               |                   |
| 📀 뒤로 🍥 앞으로 🌀 새로고침 🎎                   | 사용자 검색 📄 프린 | ( <b>2</b> ) 실시간 7                       | i시 탭 '클릭'   |                             |                 |               |                   |
| 실시간 감시                                | 모나터링        |                                          |             |                             |                 |               |                   |
|                                       | 출입문/구역 감시 실 | <mark>시간감시 로</mark> 그확인                  |             |                             |                 |               |                   |
|                                       | 상태 :        | 실시간 감시 시작 🚺 💽                            | llin 🕕      |                             |                 | 🔲 이미지 보기 📃 실시 | 간 이미지 업데이트 모두 지우기 |
|                                       | <b>₽</b> 8  | 날짜 장치 ID                                 | 장치          | 이벤트                         | 근태 이벤트          | 사용자 ID 사용자    | 상태                |
|                                       |             |                                          |             | There are no items to show. |                 |               |                   |
|                                       |             | 3                                        | 실시간 감시 시    | 시작 버튼 '클                    | <mark>릭'</mark> |               |                   |
|                                       |             |                                          |             |                             |                 |               |                   |
|                                       |             |                                          |             |                             |                 |               |                   |
|                                       |             |                                          |             |                             |                 |               |                   |
|                                       |             |                                          |             |                             |                 |               |                   |
|                                       |             |                                          |             |                             |                 |               |                   |
| Tack                                  |             |                                          |             |                             |                 |               |                   |
| IdSK<br>■♥ 알람 설정                      |             |                                          |             |                             |                 |               |                   |
| ₩ 파일로 내보내기                            |             |                                          |             |                             |                 |               |                   |
| 💽 로그 가져오기<br>🙀 로그 삭제                  |             |                                          |             |                             |                 |               |                   |
| Details                               |             |                                          |             |                             |                 |               |                   |
| 선택 : 출입문                              |             |                                          |             |                             |                 |               |                   |
|                                       |             |                                          |             |                             |                 |               |                   |
|                                       | -           |                                          |             |                             |                 |               |                   |
| · · · · · · · · · · · · · · · · · · · | -           |                                          |             |                             |                 |               |                   |
| 전 줄입통제                                |             |                                          |             |                             |                 |               |                   |
| ♥ 실시간 감시                              | 민실시         | 간 감시 '클릭                                 |             |                             |                 |               |                   |
| · · · · · · · · · · · · · · · · · · · | -           |                                          |             |                             |                 |               |                   |
| 문태 근태                                 | -           |                                          |             |                             |                 |               |                   |
| *                                     |             |                                          |             |                             |                 |               |                   |
| Ready                                 |             |                                          | 17 17 17 17 |                             |                 |               | CAP NUM SCRL      |

1. 바이오스타 프로그램을 사용하는 경우

1. 좌측 하단의 '실시간 감시' 메뉴를 선택 후

2. 상단의 실시간 감시 탭을 눌러서 실시간 감시창을 실행합니다. (BioAdmin 사용자는 생략)

3. 실시간 감시 시작 버튼을 클릭하여 감시를 시작 시킵니다.

\*현재 상태로는 우측 모니터링 창에 아무 내용도 없지만, 사용자가 '지문인식기'에서 지문을 1회 이상 인증하면 모니터링 화면에 사용자 이벤트가 실시간으로 조회됩니다.

## 2. 바이오어드민 프로그램을 사용하는 경우

| 📑 BioAdmin Software                   |            | -                      |        | -        |              |
|---------------------------------------|------------|------------------------|--------|----------|--------------|
| <sup>:</sup> 시스템 사용자 관리 장치 관리 출입 통제   |            |                        |        |          |              |
| 실시간 감시                                | 실시간 감시     |                        |        |          | Q            |
| 작업                                    | 이벤트 출입문    |                        |        |          |              |
| 💼 실시간 감시 설정                           |            | 이벤트                    | 근태 이벤트 | 사용자 ID   | 이름           |
| ▲ 실시간 감시 시작 (2) 실시간                   | 감시 시작 글릭 * | 1:N인증 성공<br>축인문 #0 릴레이 |        | 91669944 |              |
| 상태: 모니터링 중입니다                         |            |                        |        |          |              |
|                                       |            |                        |        |          |              |
| ·<br>중∞ 출입 통제                         |            |                        |        |          |              |
| 같 후인                                  |            |                        |        |          |              |
| 🔍 실시간 감시 1월시                          | 간 감시 '클릭'  |                        |        |          |              |
| ····································· |            |                        |        |          |              |
|                                       | <u>.</u>   |                        |        |          | Suprema Inc. |

1. 좌측 하단의 '실시간 감시' 메뉴를 선택 후

2. 좌측 상단의 '실시간 감시 시작'을 클릭합니다.

\*현재 상태로는 우측 모니터링 창에 아무 내용도 없지만, 사용자가 '지문인식기'에서 지문을 1회 이상 인증하면 모니터링 화면에 사용자 이벤트가 실시간으로 조회됩니다.

| BioStar V1.61                                                                         | the first and the second state of the second state of the second s                                                                                                    |                                                             |
|---------------------------------------------------------------------------------------|----------------------------------------------------------------------------------------------------|-------------------------------------------------------------|
|                                                                                       | 0 <sup>,</sup> 2                                                                                                    |                                                             |
| ፍ 뒤로 🔿 앞으로 🌀 새로고침 🤱                                                                   | 사용자 검색 🚔 프린트 🖕                                                                                                    |                                                             |
| 실시간 감시                                                                                | 모니티랑                                                                                                    |                                                             |
| □-4월 출인문<br>由-4월 새 출입문                                                                | 출입문/구역 경시 실시간감시 로그확인<br>상태 실시간감시 시작 ⓒ ⓒ 때 비<br>및 및 날짜 장치 ID 장치 이벤트 근태 이벤트<br>2013-03-14 11:56:02 44:09 44:09(192:16:11 출입로 탈하이 취점                                                                                                    | 이미지 보기 실시간 이미지 업데이트 모두 지우기     사용자 ID 사용자 상태     이          |
|                                                                                       | 2013-03-14 11:56<br>2013-03-14 11:56<br>2013-14<br>2013-14<br>2013-14<br>2013-14<br>2013-14<br>2013-14<br>2013-14<br>2013-14<br>2013-14 | 31/93654<br>0<br>31793654<br>2220 김성수<br>0<br>0             |
|                                                                                       | 2013-03-14 11:56<br>2013-03-14 11:56<br>2013-03-14 11:56<br>2013-03-14 11:56<br>2013-03-14 11:56                                                                                                    | 31793654<br>- 0<br>31793654<br>0                            |
| Task<br>핵 알람 설정<br>(m) 파일로 내보내기<br>(값 로그 가져오기<br>(값 로그 삭제<br>Details                  | 2013-03-14 11:56:30 4409 4409[192.168.11 1:N인증 성공<br>2013-03-14 11:56:30 4409 4409[192.168.11 출입문 릴레이 켜짐<br>2013-03-14 11:56:34 4409 4409[192.168.11 1:N인증 성공<br>2013-03-14 11:56:40 4409 4409[192.168.11 1:N인증 성공<br>2013-03-14 11:56:40 4409 4409[192.168.11 1:N인증 성공<br>2013-03-14 11:56:40 4409 4409[192.168.11 1:N인증 성공<br>2013-03-14 11:56:44 4409 4409[192.168.11 1:N인증 성공                                                                                                    | 31793654<br>0<br>31793654<br>0<br>31793654<br>0<br>31793654 |
| 선택 : 출입문<br><br>(·······························                                      | 2013-03-14 11:56:44 4409 4409[192:168.11 출입문 릴레이 켜짐                                                                                                    | 0                                                           |
| <ul> <li>● 실시간 감시</li> <li>● 정치</li> <li>● 근태</li> <li>         Ready     </li> </ul> |                                                                                                    | CAP NUM SCRI                                                |

※ 동일인물이 지문번호를 2개 이상 사용하는 것이 확인되었다면, 다음 페이지
 '1인이 2개 이상의 지문번호를 사용할 경우 프로그램에 적용시키는 방법' 메뉴로 이동합니다.
 추가될 지문번호를 등록해 주고, 누락된 기간만큼 리더작업에서 데이터를 복구하면

정상적인 데이터를 조회할 수 있습니다.

## ■ 1인이 2개 이상의 지문번호를 사용할 경우 프로그램에서 적용시키는 방법

1. 근태관리 프로그램에서 '기초코드관리' -> '사원코드관리'를 클릭해 주세요.

| 🖃 💼 기초          | 초코드관리  |
|-----------------|--------|
|                 | 부서코드관리 |
|                 | 직급코드관리 |
|                 | 팀별코드관리 |
| - <mark></mark> | 사원코드관리 |
|                 | 공휴일설정  |
| -6              | 휴가코드설정 |
| - 6             | 출장코드설정 |
| -6              | 휴식시간설정 |
| - 6             | 사업체정보  |
|                 | 사용자관리  |

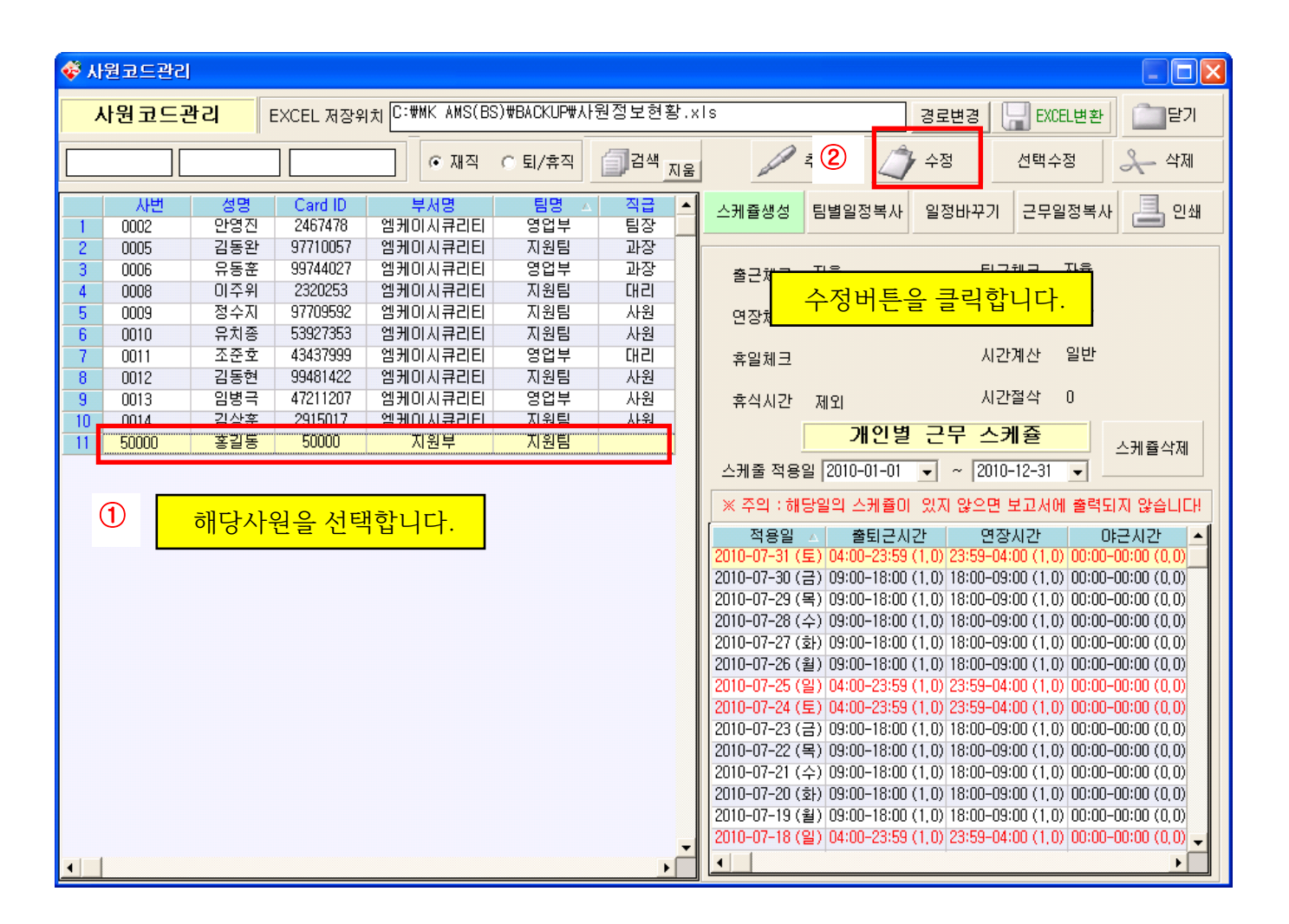

| 💞 개인별 기초자료 입력/수정                      |                                                      |  |  |  |
|---------------------------------------|------------------------------------------------------|--|--|--|
| 사 번 50000                             | 성 명 홍길동                                              |  |  |  |
| 주 민 번 호                               | CARD ID 50000                                        |  |  |  |
| 부세코드 [02]                             | 추가 ID D추가                                            |  |  |  |
| 팀별코드 02                               | 적용일 2000-07-07 · · · · · · · · · · · · · · · · · · · |  |  |  |
| 직 급                                   | ① 추가ID란에 CARD ID와 동일한 지문번호 존재여부를                     |  |  |  |
| 휴일적용(1) 일요일 ▼                         | 확인합니다. (예: '50000')                                  |  |  |  |
| 휴일적용(2) 일요일 ▼                         |                                                      |  |  |  |
| _ 입사/퇴직                               | ② 위에서처럼 '실시간 감시'로 사용중인 지문번호가                         |  |  |  |
| 입사일자 2010-07-01 💌 휴                   | 확인되면 추가될 지문번호를 입력 후 'ID추가'를 클릭하고,                    |  |  |  |
| · · · · · · · · · · · · · · · · · · · | 하단의 저장 버튼을 클릭합니다. (예: '200')                         |  |  |  |
|                                       | 예) 지문번호 '200'번을 사용하다 전출됐던 직원이 기존                     |  |  |  |
| J                                     | 지문번호가 남아있는 상태에서. 복귀 후 추가로 리더기에                       |  |  |  |
| 🔚 저장(F12) 💢                           | '50000'번으로 등록하고 사용할 경우, 프로그램에 'ID추가'를                |  |  |  |
|                                       | 하지 않으면 보고서에 '200'번으로 인증되었던 만큼의                       |  |  |  |
|                                       | 입/출데이터가 누락될 수 있습니다.                                  |  |  |  |

3. 추가 등록한 지문번호로 이전에 체크한 지문 데이터가 있다면 '운영관리' ->'리더작업'을 클릭하세요.

| ኛ 장치 Data 읽어오기 🛛 📉 🕹 🔀 🔀 🕹 🕹 🕹 🕹 🕹 🕹 🕹 🗶                                                                                                    |                                                                                                    |                                                                                                    |  |  |  |
|----------------------------------------------------------------------------------------------------|----------------------------------------------------------------------------------------------------|----------------------------------------------------------------------------------------------------|--|--|--|
| 장치 Data                                                                                                    | a 읽어오기                                                                                                    | 50000번 중복데이터 입니다!<br>200번 전송완료!<br>200번 전송완료!<br>200번 전송환료!                                                                                                    |  |  |  |
| 사     번     50000       이     름     홍길동       일     자     2010-07-29       시     간     21:20       구     분     02       카드번호     50000       리     더       기     01 | 변호 리더기 종류 연결상태 ▲<br>01 BioStation ●<br>▲ ▲ ▲ ▲ ▲ ▲ ▲ ▲ ▲ ▲ ▲ ▲ ▲ ▲ ▲ ▲ ▲ ▲ ▲                                                                                                     | 2006년 전송환료]<br>50000번 중복데이터 입니다!<br>200번 전송환료!<br>50000번 중복데이터 입니다!<br>200번 전송환료!<br>200번 전송환료!<br>200번 전송환료!<br>200번 전송환료!<br>200번 전송환료!<br>200번 전송환료!<br>200번 전송환료!<br>200번 전송환료!<br>200번 전송환료!<br>200번 전송환료!<br>200번 전송환료!<br>200번 전송환료!<br>200번 전송환료!<br>200번 전송환료!<br>200번 전송환료!<br>200번 전송환료!<br>200번 전송환료! |  |  |  |
| 리더기 선택<br>이.본관 💽 이.본관 💽                                                                                                    | <ul> <li>기간 같 데이디 내 나</li> <li>2010-07-01 ↓</li> <li>2010-07-29 ↓</li> <li>2010-07-29 ↓</li> <li>2010-07-29 ↓</li> <li>2010-07-29 ↓</li> <li>2010-07-29 ↓</li> <li>2010-07-29 ↓</li> <li>2010-07-29 ↓</li> </ul> | ① 불러올 날짜를 지정합니다.<br>② '기간별 데이터 복구'를 체크합니다.<br>③ 작업실행                                                                                                    |  |  |  |

4. '운영관리' -> '원시자료(사번)'에서 지문번호 두 개로 찍은 데이터가 조회되는지 확인합니다.

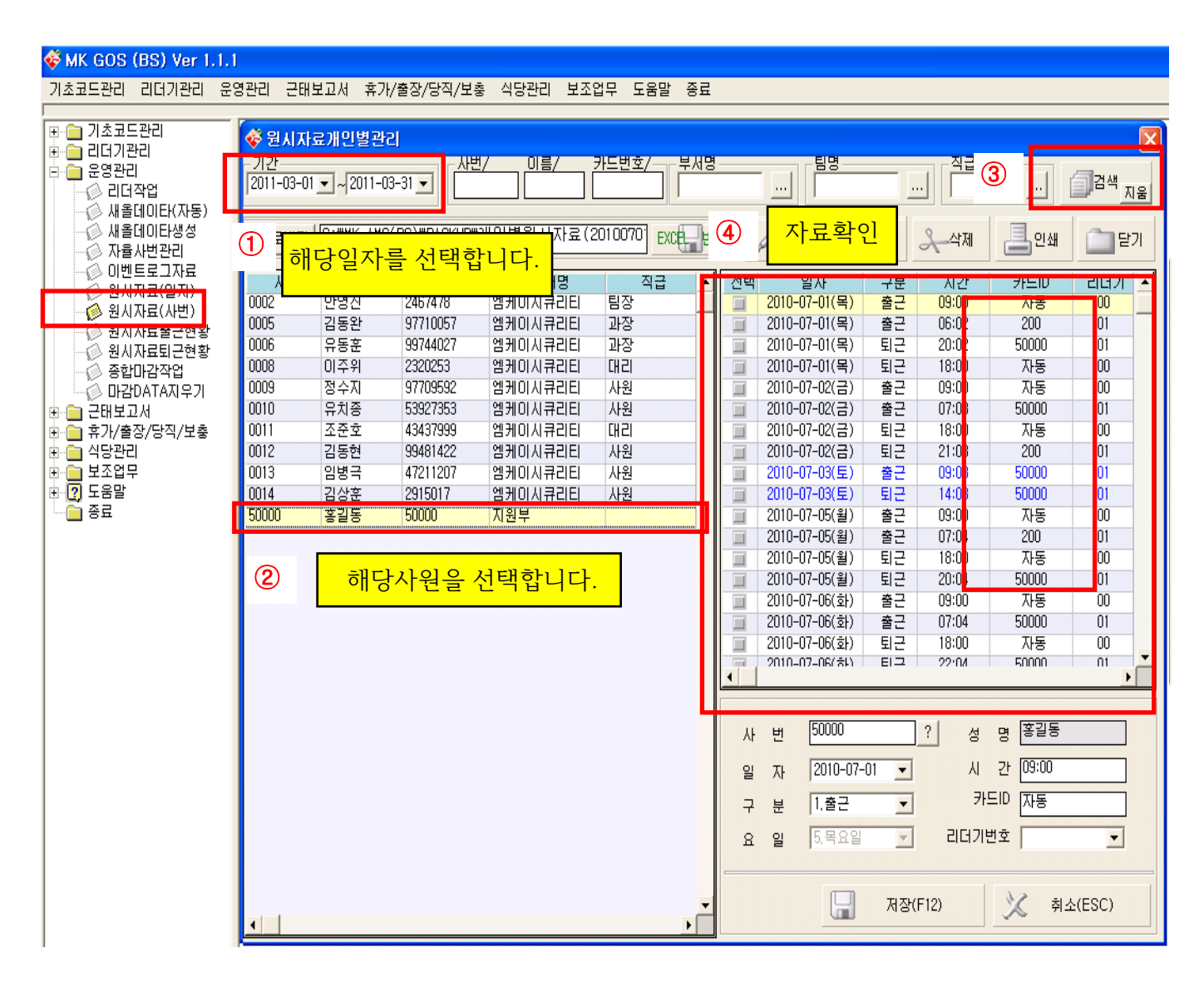

1인이 2개 이상의 지문을 사용하게 되면 향후 지문관리에 문제가 발생할 수 있습니다. 가급적 해당 기간의 누락된 데이터를 복구하고, 해당자의 지문번호를 1개만 사용하도록 조치 후 기타 지문번호는 삭제하도록 합니다.

주로 직원들의 전출입이 잦은 관공서 같은 경우 자주 발생합니다. 또는, 단말기에 지문인증시 본인의 지문번호가 아닌 '성명'이 나타나게 설정한 경우 나타나는 증상입니다

본인의 지문번호가 나타나게할 경우엔 이상유무를 쉽게 파악할 수 있기 때문입니다.